## <摘要の入力方法について>

保険請求実績において DPC コードが入力できなかった件、ご迷惑をおかけし大変申し訳ございません。 バージョンアップ後の摘要入力方法について、以下の内容をご確認お願いします。

1. 保険請求実績一括展開後、利用者の保険請求実績画面を開き、「摘要入力」をクリックします。

| 8                                 |                                    |  |
|-----------------------------------|------------------------------------|--|
| 操作( <u>O</u> ) 画面表示設定( <u>D</u> ) |                                    |  |
| 平成 30 年 4月 ◀▶                     |                                    |  |
| 氏名: 0000000017 フリージア 太郎           |                                    |  |
| 要介護度 要介護3 H30/1/1~H30/12/31 居室    |                                    |  |
| 給付費明細/食費居住費 特定診療費                 |                                    |  |
| □ サービスコードを表示する                    | 摘要入力                               |  |
|                                   | 1 2 3 4 5 6 7 8                    |  |
| サニビフ内交                            | <u>  月   火   水   木   全   十   月</u> |  |

2. レセプト摘要入力画面が表示されますので、下記手順で、DPC コードを入力します。 保険請求実績画面の「登録」をクリックします。

| ◎ ①「基本項目(DPC コード、患者の状態)」をクリックします。                                                                                                    | ③「決定」を<br>クリックします。     |
|----------------------------------------------------------------------------------------------------|------------------------|
| サービス項目<br>基本項目 (多床室適用の理由) 1.多床室入所<br>基本項目 (DPCコード、患者の状態) 010010                                                                                                    |                        |
| <ul> <li>▲本項目 (DPCコード、患者の状態)</li> <li>医療資源を最も投入した傷病名をDPCコードで入力してください。<br/>また、利用者の状態を選択してください。複数の場合は主な状態を選択してください。</li> <li>DPCコード(上6桁): 010010 神経系疾患<br/>脳腫瘍</li> <li>利用者の状態1:</li> <li>イ NYHA分類 正以上の慢性心不全の状態<br/>ローHugh-Jones分類 N以上の呼吸困難の状態又は連続する1週間以上人工呼吸器を必要としている状態<br/>ハ 各週 2 日以上の人工腎臓の実施が必要であり、かつ、次に掲げるいずれ</li> </ul> | 参照」をクリックし、<br>Sを選択します。 |
| かの合併症を有9 SAX態<br>利用者の状態2: ▼<br>^                                                                                                    |                        |
| <ul> <li>※以下の施設の場合は、利用者の状態1、2の入力が必要ですが、</li> <li>以下の施設以外の場合は、利用者の状態1、2の入力は不要です。</li> <li>・療養型介護療養施設サービス費(I)(ii)(iii)(v)(vi)</li> <li>・療養型介護療養施設サービス費(I)(ii)(iv)</li> <li>・ユニット型療養型介護療養施設サービス費(I)(I)(I)(V)(VI)</li> <li>・診療所型介護療養施設サービス費(I)(ii)(iii)(v)(vi)</li> <li>・ユニット型診療所型介護療養施設サービス費(I)(I)(II)(V)(VI)</li> </ul>      |                        |